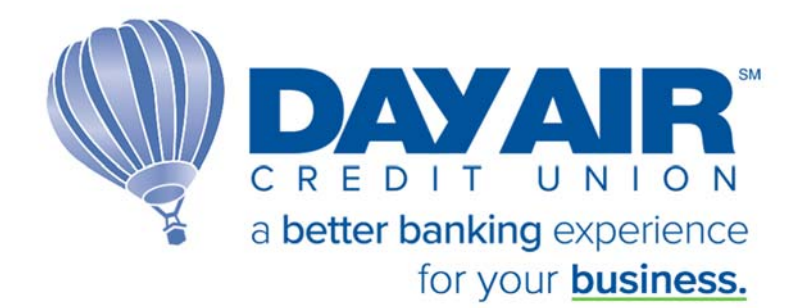

**Biz Link 247** User Login Guide

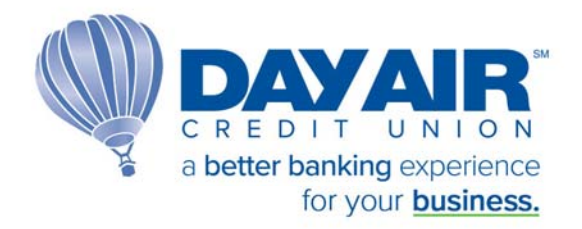

## <u>Welcome</u>

## Welcome to Biz Link 247!

This platform is designed for the special needs of businesses, **Biz Link 247** and its companion PIB MLO allows a business owner to have separate logins for each employee, with each employee having individual permissions in online banking.

This user guide will help new users get logged in to their **Biz Link 247** account.

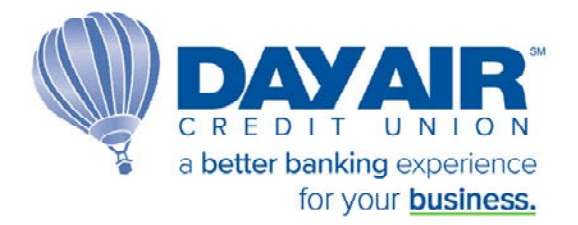

## Setting up Biz Link 247

**Biz Link 247** can be accessed through Day Air's website <u>www.dayair.org</u> and selecting the Business Banking button in the upper right corner and then selecting Login to Business Banking option under Tools.

| A DETERTION ON TON    |                  | Personal <u>Business</u> | re Login Q                |  |  |
|-----------------------|------------------|--------------------------|---------------------------|--|--|
| li Banking            | Loans            | Tools and Services       | Set Started               |  |  |
| Checking              | Commercial Loans | Online Business Banking  |                           |  |  |
| avings                | Term Loans       | Business Banking App     | Login to Business Banking |  |  |
| Certificates          | Lines of Credit  | Business Bill Pay        | Login to PIB MLO          |  |  |
| abit and Credit Cards |                  | Accounting Autobooks     |                           |  |  |

Once the Business Online Banking option has been selected, a message will appear letting you know that you are leaving the site. Select 'OK'.

| dayair.org says                                                                                                    |  |
|----------------------------------------------------------------------------------------------------|--|
| You are now leaving this website, headed to a third party website not<br>operated by this site.                                       |  |
| We are not responsible for the content of this new site, nor are we in<br>control of any transactions that occur outside of our site. |  |
| Please review the new site's privacy and security policies, as they may<br>differ from those of this site.                            |  |
| OK Cancel                                                                                                    |  |

The first screen that will appear is the secure login. Input your Company ID and Employee ID that was assigned to you by the credit union.

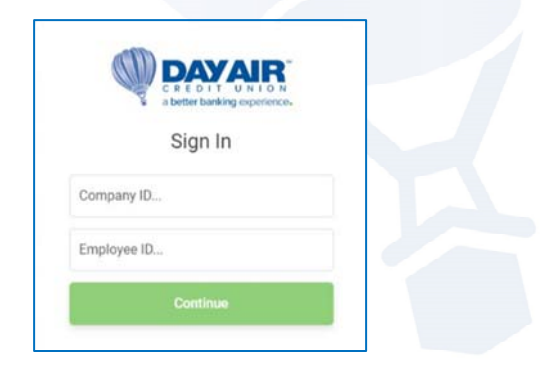

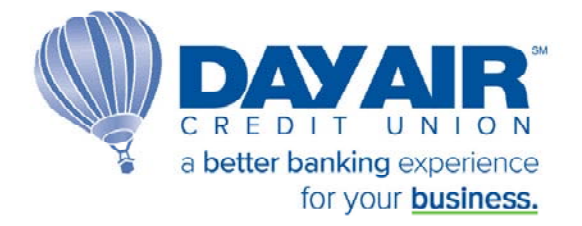

## The second screen that appears will prompt you to enter your temporary password.

| Busines            | ss Login             |
|--------------------|----------------------|
| Enter your account | password to sign in. |
| Password           |                      |
|                    | • •                  |
| Back               | Sign In              |
| Manage m           | v PIB profile        |

Your temporary password was emailed to you by the credit union and is valid for 24 hours. See example email below.

If you do not log in within 24 hours, you will need to contact the credit union to have them reset your password.

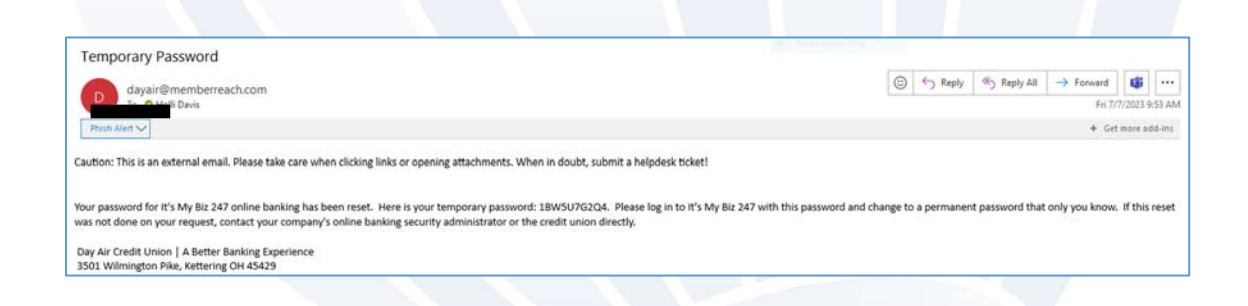

Once your temporary password is accepted, you will be prompted to create a new password.

| Create a Password                                                                                                    |  |
|----------------------------------------------------------------------------------------------------|--|
| Next, let's create your password. Your new<br>password will be case sensitive, must be 8–10<br>characters long, and must pass 3 out 4 of the<br>rules outlined below: |  |
| Create a Password                                                                                                    |  |
| One Uppercase Letter                                                                                                    |  |
| One Lowercase Letter                                                                                                    |  |
| One Number                                                                                                    |  |
| One Special Character (Excluding : ^ [ ] ")                                                                                                    |  |
| Set Password                                                                                                    |  |
|                                                                                                    |  |

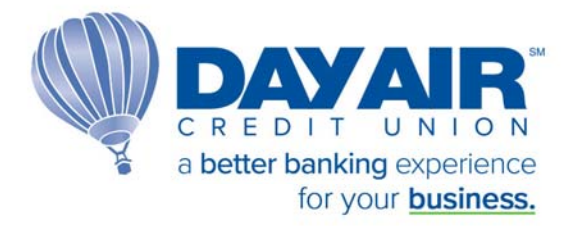

You will then be prompted to set up 3 different security questions for your personal log-in.

| Create Security Questions                                                                                                    |  |
|----------------------------------------------------------------------------------------------------|--|
| Security Questions will be used when we need<br>to verify your identity. For example, we'll ask<br>you these questions if you forget your<br>password and want to have it reset online. |  |
| Security Question 1                                                                                                    |  |
| What is your mother's maiden name? 👻                                                                                                    |  |
| Answer                                                                                                    |  |
| Continue                                                                                                    |  |

You have now successfully set up **Biz Link 247** and will be automatically directed to the Account Summary page of your business account.

|        |                                               |                                                                                                    | Find a branch                                                                                                    | Man                                                                                                    | age My Security                                                                                                    | Contact Us                                                                                                    | нер                                                                                                    |
|--------|-----------------------------------------------|----------------------------------------------------------------------------------------------------|----------------------------------------------------------------------------------------------------|----------------------------------------------------------------------------------------------------|----------------------------------------------------------------------------------------------------|----------------------------------------------------------------------------------------------------|----------------------------------------------------------------------------------------------------|
|        | Home Pay & 1                                  | fransfer + Business Services                                                                                                    |                                                                                                    |                                                                                                    |                                                                                                    | HDAVIS (                                                                                                    | <b>D</b> -                                                                                                    |
|        |                                               |                                                                                                    |                                                                                                    | _                                                                                                    | Rectangul                                                                                                    | ar Snip                                                                                                    |                                                                                                    |
|        |                                               | DAYAIR                                                                                                    |                                                                                                    |                                                                                                    | Invoicing and                                                                                                    | Accounting                                                                                                    |                                                                                                    |
| \$6.00 | 10 Acres                                      | ounting and                                                                                                    |                                                                                                    |                                                                                                    | Autobooks                                                                                                    |                                                                                                    | >                                                                                                    |
| \$0.00 | Boo                                           | kkeeping Solutions                                                                                                    | in the second second se |                                                                                                    | Business Loan                                                                                                    | \$                                                                                                    |                                                                                                    |
| mary   | AutoB                                         | e stress out of keeping the<br>cs in order with Day Air and<br>coks.                                                                                                    | 2                                                                                                    | 1919                                                                                                    | Commeri<br>Office, Multi<br>Owner-Occu                                                                                                    | cal Real Estate I<br>Family (5+ units), Retu<br>sied and Investment P                                                                                                    | i, >                                                                                                    |
|        |                                               | ALL STORE AND AND AND AND AND AND AND AND AND AND                                                                                                    |                                                                                                    |                                                                                                    | S Revolving<br>-Available for<br>Variable Rat                                                                                                    | Line of Credit<br>ir working capital need                                                                                                    | . <b>&gt;</b>                                                                                                    |
| >      | Favorite Accounts                             |                                                                                                    | 3                                                                                                    | ¢                                                                                                    | Platimun<br>Card                                                                                                    | Low-Rate Credi                                                                                                    | t                                                                                                    |
|        | 000 MAIN SHARE<br>Available Balance           |                                                                                                    | \$0.00                                                                                                    |                                                                                                    | - No Annual<br>Employees                                                                                                    | Fee - Multiple Gants le                                                                                                    |                                                                                                    |
|        | 007 NON-PROFIT/ORG BUSIN<br>Available Balance |                                                                                                    | \$1.00                                                                                                    | ***                                                                                                    | Business<br>-Purchase or<br>Equipment, or<br>Conventione                                                                                                    | Term Loan<br>Refinance of Machine<br>e other Capital Assets<br>I and SBA Financing                                                                                                    | ie >                                                                                                    |
| >      | 915 BUS PLAT PRIM+3<br>Balance                |                                                                                                    | \$0.00                                                                                                    |                                                                                                    | Chat Now                                                                                                    |                                                                                                    |                                                                                                    |
|        | See Full Account Summary                      |                                                                                                    |                                                                                                    |                                                                                                    | Chat with Chat with a                                                                                                    | US<br>Jay Air Representative                                                                                                    | >                                                                                                    |
|        | \$6.00<br>\$0.00<br>                          | S6.00 S0.00   mer Accord Bool   Arrow Control Control C | Mome Pay & Transfer - Business Services   S6.00 Counting and Bookkeeping Solutions   mer Bookkeeping Solutions   Accounting and Bookkeeping Solutions   Take the stress out of keeping the Interces moder with Day Arrand Arrandocks   Favorite Accounts   OOD MAIN SHARE   Available Balance   915 BUS PLAT PRIM+3   Balance   See Full Account Summary                                                                                                    | Home Pay & Transfer + Business Services -   S6.00 Accounting and<br>Bookke eping Solutions<br>Take the stress out of keeping the<br>Inan ces in order with Day Alf and<br>AutoBooks Image: Comparison of the stress out of keeping the<br>Inan ces in order with Day Alf and<br>AutoBooks   * Favorite Accounts   000 MAIN SHARE<br>Available Balance S0.00   007 NON-PROFIT/ORG BUSIN<br>Available Balance \$1.00   915 BUS PLAT PRIM+3<br>Balance \$0.00   See Full Account Summary \$0.00 | More Pay & Transfer - Business Services -   Scool Accounting and<br>Bookkeeping Solutions<br>Take the stress out of keeping the<br>Innances in oder with Day Air and<br>AcroBooks   Image: Stress out of the stress out of the stress out of the | Send   Send   Accounting and<br>Bookkeeping Solutions<br>Take the steess out of keeping the<br>Innances in order with Day Air and<br>AcroBooks   Send of the<br>Innances in order with Day Air and<br>AcroBooks   Invoicing and A<br>Autobooks     N   Favorite Accounts   Image: Comparison<br>Comparison<br>AutoBooks   Image: Comparison<br>Comparison<br>AutoBooks   Image: Comparison<br>Comparison<br>AutoBooks   Image: Comparison<br>Comparison<br>Autobooks   Image: Comparison<br>Comparison<br>Comparis | Mone   Pay & Transfer -   Business Services -   LDDVI     Service   Accounting and<br>Bookkeeping Solutions<br>Inske the stress out of seeping the<br>Insurances in order with Day Afrand<br>Accession   Insurance   Business Loans     No   Favorite Accountis   Image: Commercial Realistics of the stress out of seeping the<br>Insurances in order with Day Afrand<br>Accession   Solutions   Image: Commercial Realistics of the stress out of seeping the<br>Insurances in order with Day Afrand<br>Accession   Image: Commercial Realistics of the stress out of seeping the<br>Insurances in order with Day Afrand<br>Accession   Image: Commercial Realistics of the stress out of seeping the<br>Insurances in order with Day Afrand<br>Accession   Image: Commercial Realistics of the stress out of seeping the<br>Insurances in order with Day Afrand<br>Accession   Image: Commercial Realistics of the stress out of seeping the<br>Insurances of the stress out of seeping the<br>Insurances of the stress out of seeping the<br>Insurances of the stress out of seeping the<br>Insurances of the stress out of seeping the<br>Insurances of the stress out of seeping the<br>Insurances of the stress out of the stress out of seeping the<br>Insurances out of the stress out of seeping the<br>Insurances out of the stress out of the stress out of seeping the<br>Insurances out of the stress out of the stress out of the |